## Job Aid: Requesting a new Tcard

# How to request a new Tcard

Employees may request a Travel Card (Tcard) for payments during travel and hosted events. This Job Aid will go through the steps for requesting a new Tcard through SAP Concur, and how to make changes to an existing card.

#### To request a New Tcard, open a new request...

- 1. In the Request Type drop-down menu, select \*UMD Card Requests and Updates.
- **2.** Fill in the fields listed below:
  - **Request Name** \*Your legal name\* + Tcard(Adding "Tcard" after the cardholder name will facilitate tracking the number of Tcards that are being requested.)
  - **Request Date** Today's date
  - User Type Choose from Staff, Faculty or Graduate Assistant
  - Reason for Request New card

## 3. KFS accounts have been replaced by Worktag numbers. Contact your department's business office for your account TYPE and WORKTAG number.

#### 4. Click Create at the bottom-right.

**Create New Request** 

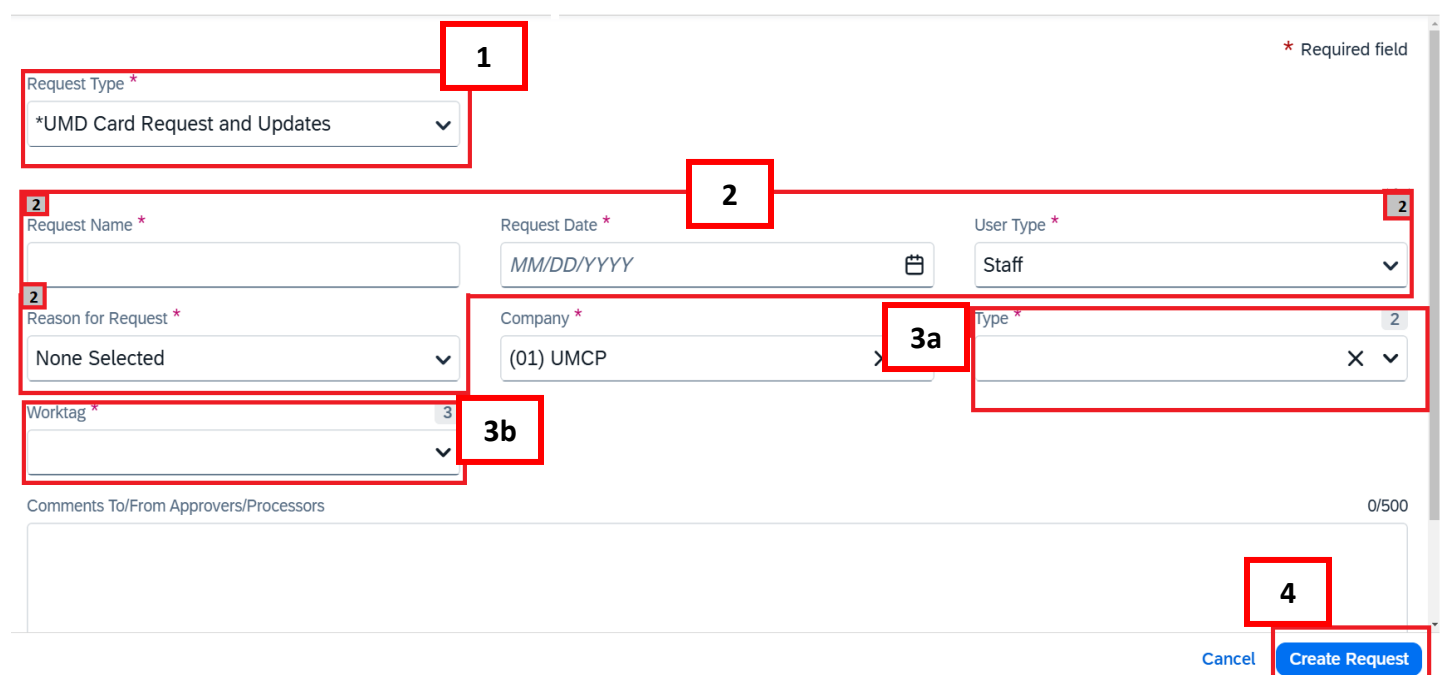

### 5. Click the Add button under Expected Expenses and select New Card Request.

| SAP Concur Requests ~                                                                                                   | Add expected expenses and/or travel plans                                                                                             | ×                           |
|----------------------------------------------------------------------------------------------------|----------------------------------------------------------------------------------------------------|-----------------------------|
| Manage Requests                                                                                                    | Search by expense type, category, description Q Collapse All Section                                                                  | s                           |
| XYZ Tcard request   Not Submitted   Request ID: 37FQ   Request Details  Print/Share    Attachments    EXPECTED EXPENSES | 5b Image: Credit Card Request   01. New Credit Card Request   02. Card Limit Changes   03. Name Change   04. Suspend/Reinstate/Cancel | Submit Request Copy Request |
|                                                                                                    |                                                                                                    |                             |
|                                                                                                    |                                                                                                    |                             |

6. Fill in the fields listed below:

**Reason for Card** – Choose from Infrequent Traveler, Frequent or International Traveler, Department Admin - Hosting

# **Business Phone Number**

## Monthly Credit Amount

Please note, if you choose **Other**, the **Other Monthly Limit** field must be filled in the **Comment** field, please leave a note on why you need a custom limit

7. Click Save, then submit Request at the top-right.

|                                         | Home / Requests / Manage Requests / XYZ Tcard request / Net | _ |                         |   |                         |  |           |          |
|-----------------------------------------|-------------------------------------------------------------|---|-------------------------|---|-------------------------|--|-----------|----------|
| New Expense:01. New Credit Card Request |                                                             |   |                         |   |                         |  |           | incel    |
|                                         | Allocate                                                    |   |                         |   |                         |  |           |          |
|                                         | 6                                                           |   |                         |   |                         |  | * Require | ed field |
|                                         | Reason for Card *                                           |   | Business Phone Number * | I | Monthly Credit Amount * |  |           |          |
|                                         | None Selected 🗸                                             |   |                         |   | None Selected           |  |           | ~        |
|                                         | None Selected                                               |   |                         |   |                         |  |           |          |
|                                         | 01. Infrequent Traveler                                     |   |                         |   |                         |  |           |          |
|                                         | 02. Frequent or International Traveler                      |   |                         |   |                         |  |           | 0/2000   |
|                                         | 03. Department Admin - Hosting                              |   |                         |   |                         |  |           |          |
|                                         |                                                             |   |                         |   |                         |  |           |          |

### To make edits to an existing card, open a new request...

#### 1. In the Request Type drop-down menu, select \*UMD Card Requests and Updates.

**2.** Fill in the fields listed below:

Request Name – This could be "Credit Increase" or whatever edit you are asking for Request Date – Today's date User Type – Choose from Staff, Faculty or Graduate Assistant Reason for Request – 02. Update Existing Card Worktag Number – Your department's business office can provide your Worktag number.

**3.** Click **Create** at the bottom-right.

**4.** Click the **Add** button under Expected Expenses and select whichever edit you need to make. Each version of the form will have its own question fields to fill out. The options available are:

Name Change Suspend/Reinstate/Cancel Card Limit Change